# AbsenceAssistant

Release latest

Oct 22, 2019

# About us

| 1 | About us                                                                                                    | 3                                 |  |  |  |  |  |  |  |  |  |
|---|----------------------------------------------------------------------------------------------------|-----------------------------------|--|--|--|--|--|--|--|--|--|
| 2 | Architecture                                                                                                    | 5                                 |  |  |  |  |  |  |  |  |  |
| 3 | 3 Requirements                                                                                                    |                                   |  |  |  |  |  |  |  |  |  |
| 4 | 4 Installation                                                                                                    |                                   |  |  |  |  |  |  |  |  |  |
| 5 | Users5.1How to request an absence?5.2How to see the process of my requests?5.3How to see the my current vacation account?5.4How to get an overview of other employees? | <b>13</b><br>13<br>19<br>20<br>20 |  |  |  |  |  |  |  |  |  |
| 6 | HR6.1How to manage employees?6.2How to get an overview of all vacation accounts?6.3Is it possible to set out of office time (otrs functionality) automatically?        | <b>23</b><br>23<br>23<br>23       |  |  |  |  |  |  |  |  |  |
| 7 | License                                                                                                    | 25                                |  |  |  |  |  |  |  |  |  |

This OTRS package includes an absence assistant. An user can request an absence like vacation to his leader. After that the leader will be automatically informed via mail. After the supervisor decide if request is approved or rejected, a message will sent to hr and requester. hr also have this own administration site to manage and configure the absence assistant.

This documentation is organized into a couple of sections:

- About us
- installation-docs
- usage-docs

### About us

We love technology!!! That is our motto in short :-)

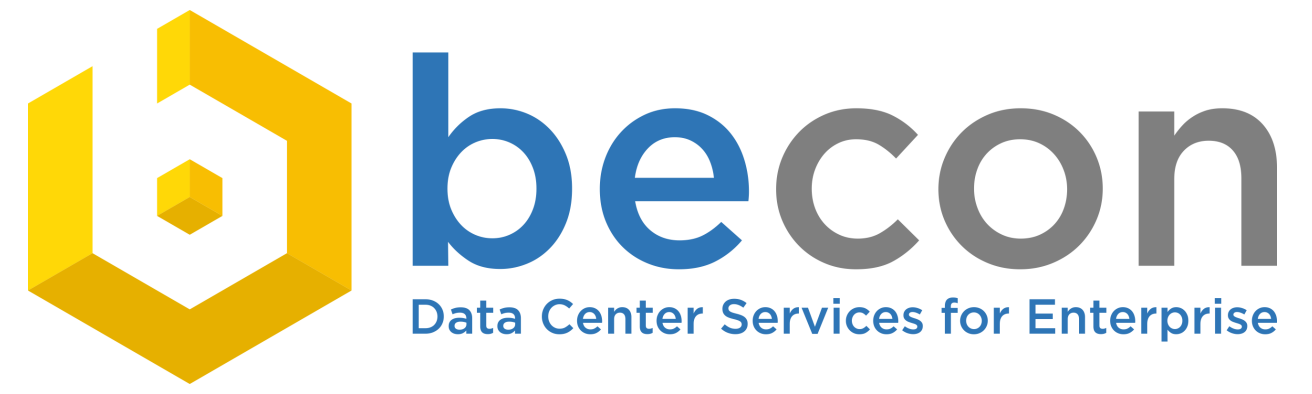

Since our foundation in the year 1988, becon has gone from one of the earliest IT service providers to being a fullservice provider of solutions and services in the information and telecommunications technology industry.

Our mission is the implementation and optimization of data center services. Our focus is the automation of processes using both open and closed source solutions. We are a full-service partner, providing the entire range of value-adding services from consultation, strategy, installation, training, rollout, development, support and operational support for medium-sized and large corporations.

becon is a private company with locations in Munich, Berlin and Fulda. Our Germany-wide coverage allows us to provide on-site support to our customers throughout the country within a few hours – for those occasions when security concerns make remote support a non-option.

Data privacy and protection are core success factors for any reliable IT operation. The strict requirements on this subject area have led to a much greater awareness of security as well as to sophisticated protection and emergency provision strategies.

Azure AddOn is distributed under the becon license.

## Architecture

This package developed with the core functionalities of OTRS. Files were added without touching the core files of OTRS. So the highest degree of upgradeability is guaranteed.

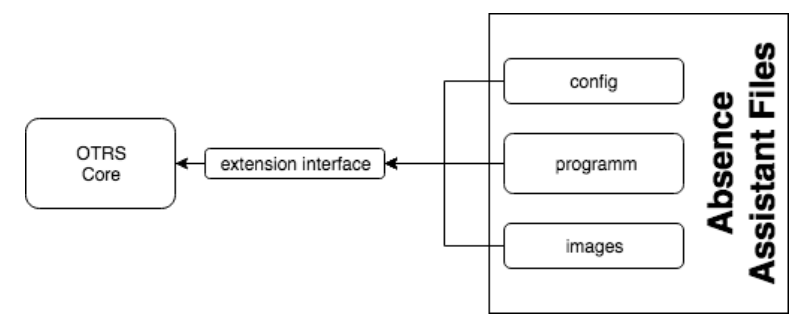

# Chapter $\mathbf{3}$

# Requirements

#### OTRS Version Framework 6

- Date::Calc (6.x)
- Time::ParseDate
- Date::Format (1.x)
- MIME::Lite (3.x)
- Net::SMTP
- Digest::MD5 (2.x)
- Date::Holidays::DE
- DateTime::Event::Recurrence

### Installation

Log in to your OTRS environment as an admin. Now go to the tab

Admin->Paket-Verwaltung

Upload the provided package here.( BeconAbsenceAssistant.opm ).

| Obersicht         Kunden         Tickets         Services | CMDB Changes Berichte Admin   | ۹              |         |            |                                                       | be<br>Data Center | <b>CON</b><br>ervices for Enterprise |
|-----------------------------------------------------------|-------------------------------|----------------|---------|------------|-------------------------------------------------------|-------------------|--------------------------------------|
| Paket-Verwaltung                                          |                               |                |         |            |                                                       |                   |                                      |
| Aktionen                                                  | Online-Verzeichnis            |                |         |            |                                                       |                   |                                      |
| Durchsuchen Keine Datei ausgewählt.                       | NAME                          | VERSION        |         | ANBIETER   | BESCHREIBUNG                                          | AKTION            |                                      |
| Paket installieren                                        | Keine Daten gefunden.         |                |         |            |                                                       |                   |                                      |
| -                                                         |                               |                |         |            |                                                       |                   |                                      |
| [OTRS::/TSM 5 Bundle] http://ft[]                         | Lokales Verzeichnis           |                |         |            |                                                       |                   |                                      |
| 2 Verzeichnis aktualisieren                               | NAME                          |                | VERSION | ANRIETER   | RESCHREIBUNG                                          | STATUS            | AKTION                               |
|                                                           | GeneralCatalog                | ✓ OTRSverity™  | 5.0.13  | OTRS AG    | Das General Catalog Paket.                            | installiert       | Deinstallieren                       |
|                                                           | I-doitConnector               |                | 1.5.1   | becon GmbH | Eine Schnittstelle zwischen i-doit und otrs.          | installiert       | Deinstallieren                       |
|                                                           | ImportExport                  | ✓ OTRSverity W | 5.0.13  | OTRS AG    | Das ImportExport Paket.                               | installiert       | Deinstallieren                       |
|                                                           | ITSM                          | ✓ OTRSverity W | 5.0.13  | OTRS AG    | Das OTRS::ITSM Bundle Paket.                          | installiert       | Deinstallieren                       |
|                                                           | ITSMChangeManagement          | ✓ OTRSonally W | 5.0.13  | OTRS AG    | Das OTRS::ITSM Change Management Paket.               | installiert       | Deinstallieren                       |
|                                                           | ITSMConfigurationManagement   | V OTRIverity W | 5.0.13  | OTRS AG    | Das OTRS::ITSM Configuration Management Paket.        | installiert       | Deinstallieren                       |
|                                                           | ITSMCore                      | ✓ OTRSverity™  | 5.0.13  | OTRS AG    | Das OTRS::ITSM Core Paket.                            | installiert       | Deinstallieren                       |
|                                                           | ITSMIncidentProblemManagement | ✓ OTRSverity™  | 5.0.13  | OTRS AG    | Das OTRS::ITSM Incident und Problem Management Paket. | installiert       | Deinstallieren                       |
|                                                           | ITSMServiceLevelManagement    | V OTRSverity W | 5.0.13  | OTRS AG    | Das OTRS::ITSM Service Level Management Paket.        | installiert       | Deinstallieren                       |

After installation you will find a new menu entry.

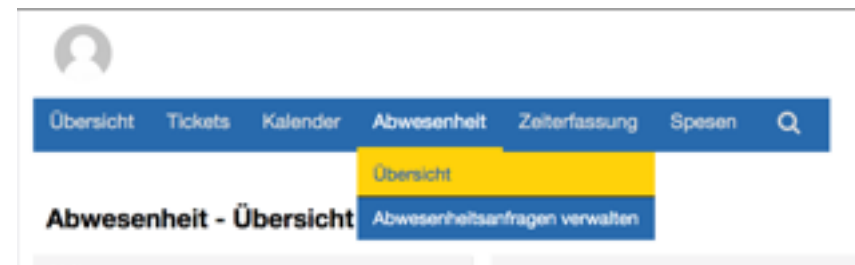

Also you find a new dashboard widget, called absence calendar. There are three different types of absence: Ill, MAZ and vacation

| Abwesenheitskalender |          |                     |        |    |  |  |  |  |  |  |
|----------------------|----------|---------------------|--------|----|--|--|--|--|--|--|
| Ab                   | owesenhe | ✓ -<br>Krank<br>MAZ |        |    |  |  |  |  |  |  |
| Erfasste             | Zeit     |                     | Urlaub |    |  |  |  |  |  |  |
| <                    |          | Juli 2019           | 9      | >  |  |  |  |  |  |  |
| Мо                   | Di       | Mi                  | Do     | Fr |  |  |  |  |  |  |

Go to the sysconfig (Core -> Absence) to configure the main parts.

| *                         | Systemkonfiguration       | Core Absence               |  |
|---------------------------|---------------------------|----------------------------|--|
| <ul> <li>Aktio</li> </ul> | nen                       | AbsenceBackofficeMail      |  |
| 4                         | Inbetriebnahme            |                            |  |
| Z                         | Durch mich in Bearbeitung |                            |  |
| *                         | Meine Favoriten           | AbsenceDoNotSendEmails     |  |
| ≓                         | Import & Export           | 0                          |  |
| Naviç                     | gation                    | AbsenceFromAddress         |  |
| Alle Ein                  | stellungen                | ?                          |  |
| Clou                      | dService (1)<br>(7)       | AbsenceHRMail              |  |
| A                         | Dsence (9)                |                            |  |
|                           | uth                       |                            |  |
| A                         | utoload (1)               |                            |  |
| В                         | silling (1)               |                            |  |
| B                         | ulkAction (2)             | AbsenceHRMailCC            |  |
| 0                         | Cache (6)                 |                            |  |
| + o                       | CommunicationChannel (4)  |                            |  |
| C                         | communicationLog (3)      |                            |  |
| • 0                       | crypt                     |                            |  |
| ► D                       | B                         | AbsenceMaxVacDate          |  |
| D                         | <br>Iraft (1)             |                            |  |
| ► D                       | vnamicFields              | 6                          |  |
| λE                        | mail (21)                 | -                          |  |
| ÞΕ                        | vent                      |                            |  |
| G                         | eneralCatalog (5)         | AbsenceShowAgreedInMonth   |  |
| + In                      | nportExport (1)           | 5                          |  |
| П                         | SMChange (16)             | 12                         |  |
| • 1                       | SMCondition               |                            |  |
| П                         | SMConfigItem (7)          | -                          |  |
| П                         | SMCore (1)                | AbsenceShowRejectedInMonth |  |
| П                         | SMStateMachine (2)        |                            |  |
| П                         | SMWorkOrder (13)          | 2                          |  |
| 1                         | inkObject (40)            |                            |  |
| L                         | inkStatus (5)             |                            |  |
| L                         | og (7)                    | AbsenceMailHost            |  |
|                           | 100 (0)                   |                            |  |

## Users

# 5.1 How to request an absence?

Go to the dashboard widget and use one of the types of absence: Ill, MAZ or Vacation

| Abwesenheitskalender |         |                               |    |    |  |  |  |  |  |  |
|----------------------|---------|-------------------------------|----|----|--|--|--|--|--|--|
| Ab                   | wesenhe | ✓ -<br>Krank<br>MAZ<br>Urlaub |    |    |  |  |  |  |  |  |
| Erfasste             | Zeit    |                               |    |    |  |  |  |  |  |  |
| <                    |         | 9                             | >  |    |  |  |  |  |  |  |
| Мо                   | Di      | Mi                            | Do | Fr |  |  |  |  |  |  |

#### Ill

Select Ill to request illness.

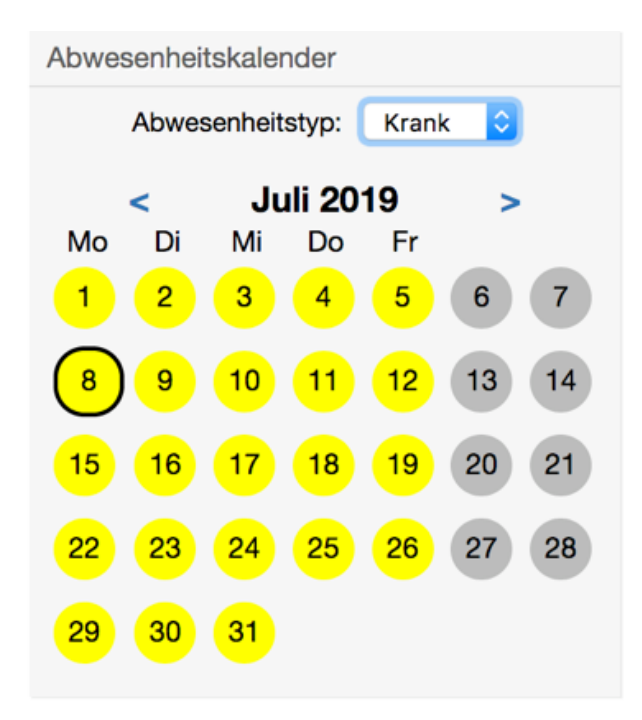

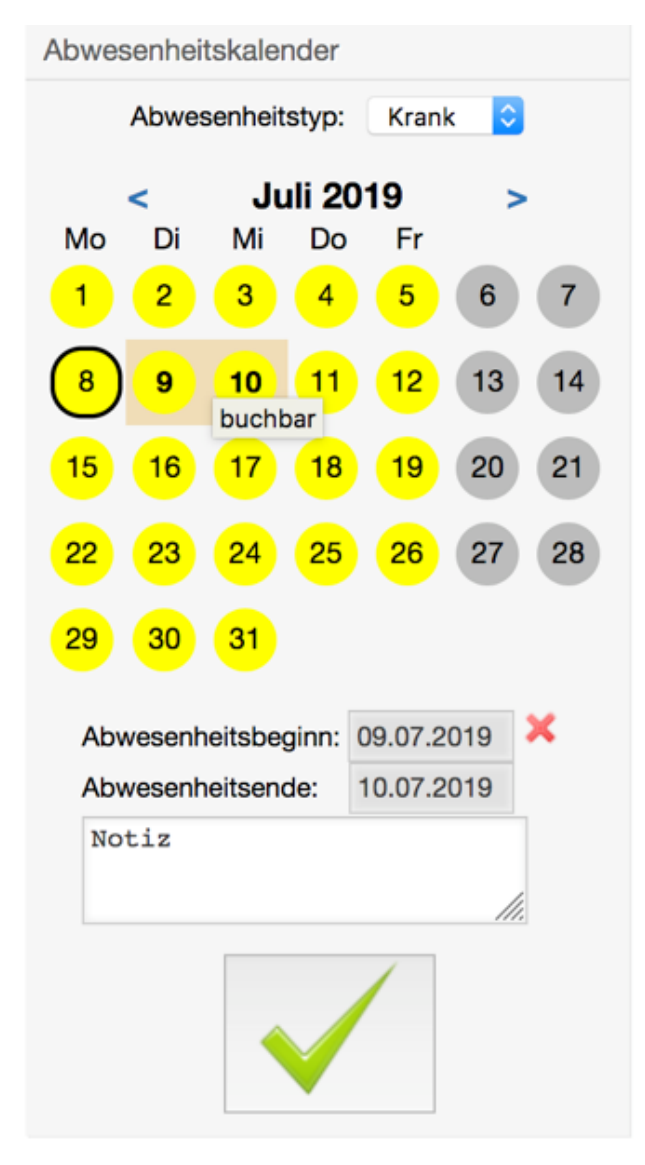

Select the day (s) to which you want to request your illness. Do not forget to leave a note. Then click on the green hook to send the absence request.

#### MAZ

Select MAZ to request vacation from your overtime account.

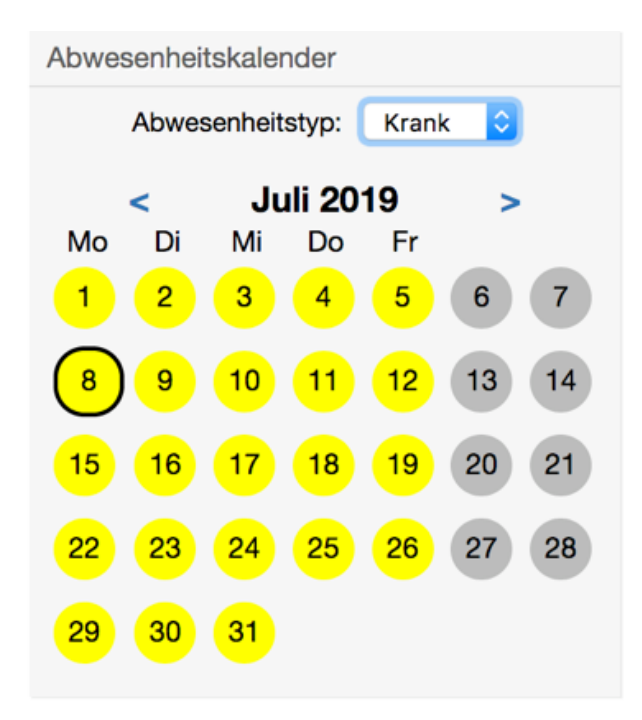

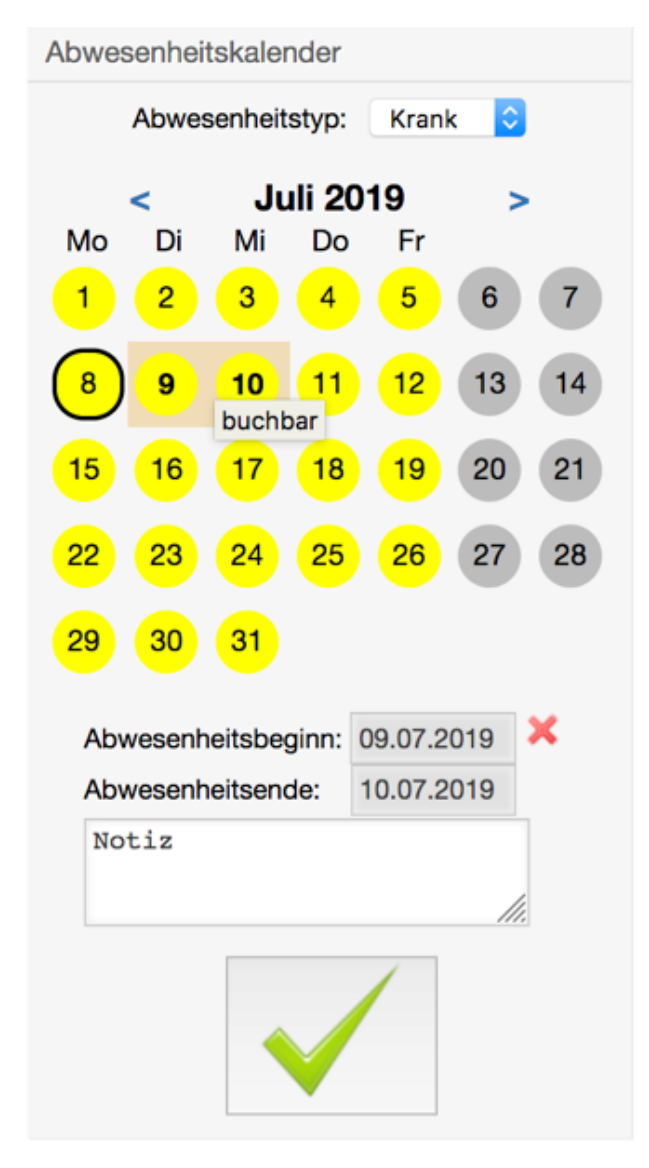

Select the day (s) to which you want to request vacation from your overtime account. Do not forget to leave a note. Then click on the green hook to send the absence request.

#### Vacation

Select Vacation to request vacation.

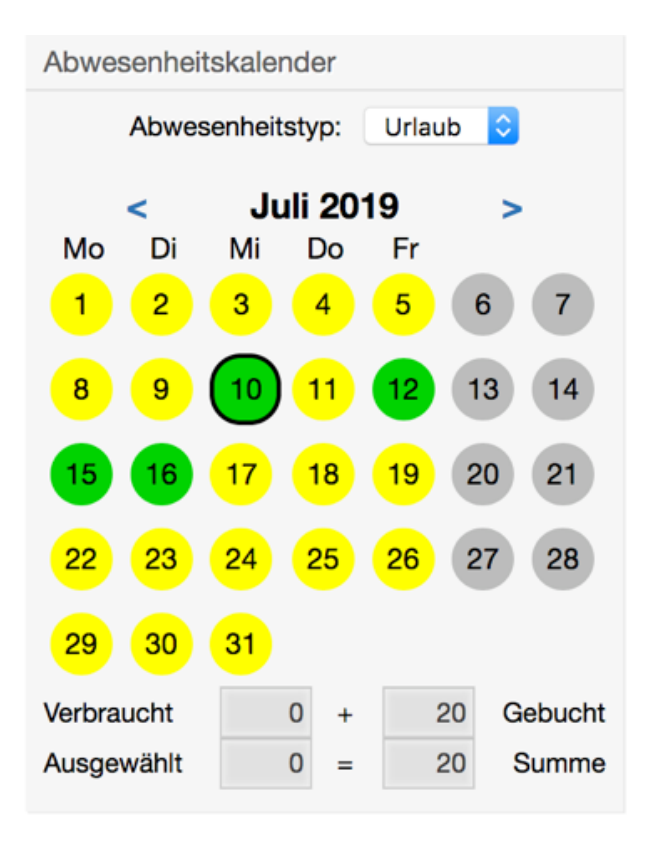

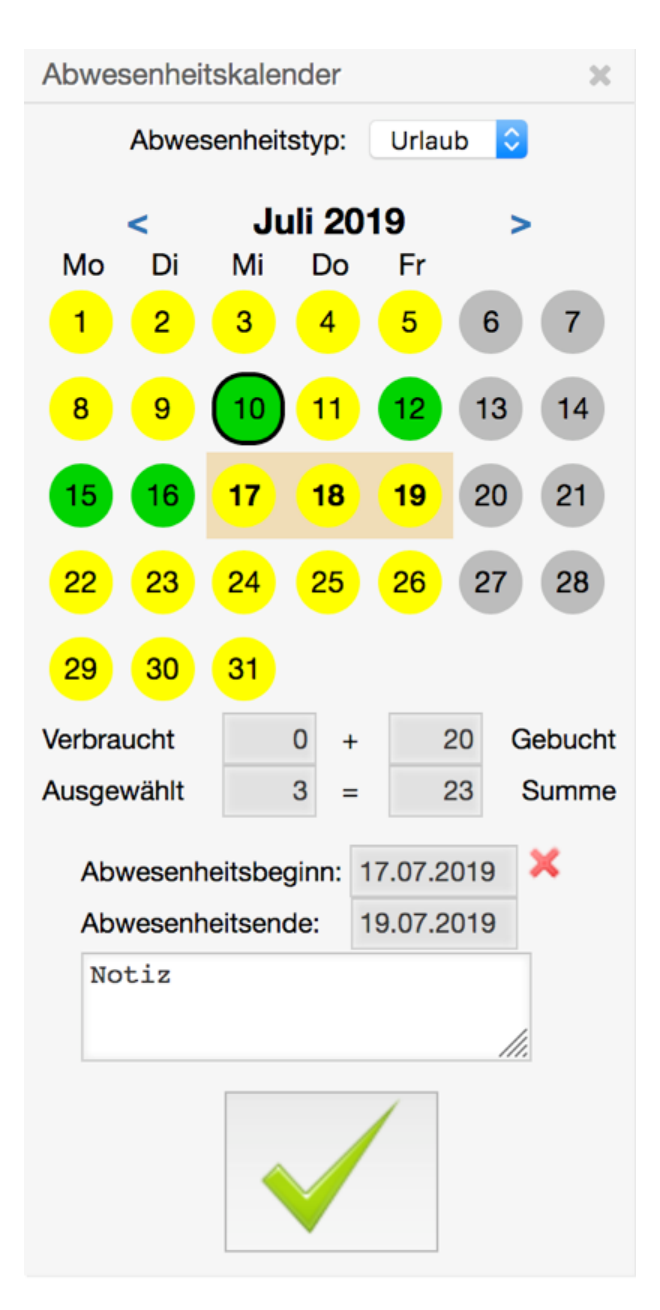

Select the day (s) to which you want to request vacation. Do not forget to leave a note. Then click on the green hook to send the absence request.

## 5.2 How to see the process of my requests?

Go to "Absence -> Manage absence requests" in menu bar.

| 0                                                                          |                |                   |        |   |                 |
|----------------------------------------------------------------------------|----------------|-------------------|--------|---|-----------------|
| Übersicht Tickets Kalender                                                 | Abwesenheit    | Zeiterfassung     | Spesen | Q |                 |
|                                                                            | Übersicht      |                   |        |   |                 |
| Abwesenheit - Anfragen                                                     | Abwesenheitsar | nfragen verwalten |        |   |                 |
| Hinweis                                                                    |                | Warten            |        |   |                 |
| Auf dieser Seite sehen Sie Ihren un<br>Abwosenheiten Ihrer Miterbeiter, Di | d die          | ID                | TYP    |   | MITARBEITER     |
| Einträge werden nach Monaten<br>ausgeblendet:                              | e lotztell     | Genehmiat         |        |   |                 |
| Conshmiat: 6 months                                                        |                | ID.               | TVP    |   | MITADREITED     |
| Rejected: 2 months                                                         |                | 8                 | Urlaub |   | Galiev, Ruzalin |
|                                                                            |                |                   |        |   |                 |
|                                                                            |                | Rejected          |        |   |                 |
|                                                                            |                | ID                | TYP    |   | MITARBEITER     |
|                                                                            |                | 4                 | Urlaub |   | Galiev, Ruzalin |
|                                                                            |                | 5                 | Urlaub |   | Galiev, Ruzalin |

See here the current status of your leave requests. An absence can be stopped before the start of their appearance. To do this, click on the current request and click on the "cancel absence" button.

| 0                       |            |              |             |                  |        |   |
|-------------------------|------------|--------------|-------------|------------------|--------|---|
| Übersicht               | Tickets    | Kalender     | Abwesenheit | Zeiterfassung    | Spesen | Q |
| Abweser                 | nheit - A  | nfragen      | verwalten   |                  |        |   |
| Aktionen                |            | -            |             | Bestätigen / Abl | ehnen  |   |
| Zur Übersic             | ht gehen   |              |             | Stoved .         | 66     |   |
| Zurück zum              | Kalender   |              |             | e local          |        |   |
| Hinweis                 |            |              |             | a pan            |        |   |
| Die Persona             | labteilung | wird automat | isch        |                  |        |   |
| informiert, se<br>wird! | obald eine | Abwesenheit  | genehmigt   |                  |        |   |
|                         |            |              |             |                  |        |   |
|                         |            |              |             |                  |        |   |
|                         |            |              |             |                  |        |   |
|                         |            |              |             |                  |        |   |

## 5.3 How to see the my current vacation account?

Go to "Absence -> Overview" in menu bar. On the left side you will find a widget box.

| Urlaubskonto                                         |                                        |
|------------------------------------------------------|----------------------------------------|
| Vortrag:<br>Jahresurlaub:<br>Genommen:<br>Genehmigt: | 0 Tage<br>30 Tage<br>14 Tage<br>0 Tage |
| Verbleibend:                                         | 16 Tage                                |

## 5.4 How to get an overview of other employees?

Go to "Absence -> Overview" in menu bar. On the left side you will find a widget box.

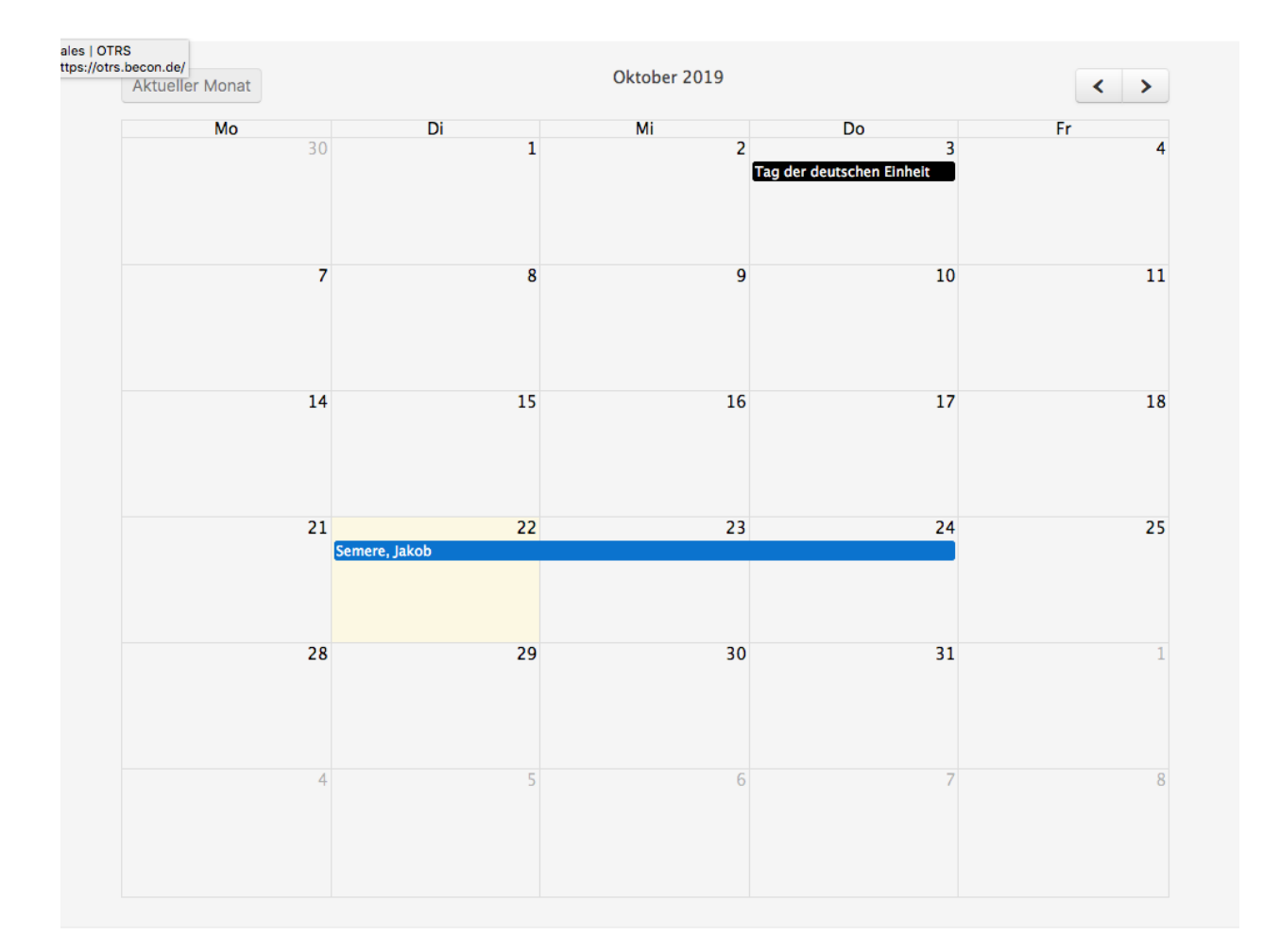

### HR

### 6.1 How to manage employees?

Go to "Absence -> Manage employee" in menu bar.

| -                                  |                     |                |                       |    |    |    |    |    |    |     |        |        |             | ((OIKS)) Community Edition |             |             |
|------------------------------------|---------------------|----------------|-----------------------|----|----|----|----|----|----|-----|--------|--------|-------------|----------------------------|-------------|-------------|
| bersicht Kunden Kalender Tickets B | erichte Abwesenheit | Admin Q        |                       |    |    |    |    |    |    |     |        |        |             |                            |             |             |
| vesenheit - Mitarbeiter verwalten  |                     |                |                       |    |    |    |    |    |    |     |        |        |             |                            |             |             |
| Iter by keyword                    | Mitarbeiterliste    |                |                       |    |    |    |    |    |    |     |        |        |             |                            |             |             |
|                                    | BENUTZERNAME        | NAME           | E-MAIL                | MO | DI | MI | DO | FR | SA | SO  | STATUS | THEMEN | VORGESETZTE | GLZ / MONAT                | URLAUBSTAGE | STATUS      |
|                                    | mustermann          | Max Mustermann | jakob.semere@becon.de |    |    |    |    |    |    |     |        |        |             | n/a                        | 0           | beschäftigt |
|                                    | semere              | Jakob Semere   | jakob.semere@becon.de | x  | х  | х  | х  | х  |    | 1.1 | Hessen |        | semere      | n/a                        | 25          | beschäftigt |

## 6.2 How to get an overview of all vacation accounts?

Go to "Absence -> Reports" in menu bar.

| Filter nach Stichworten                                                                                                    | ▼ Übersicht | ✓ Übersicht der Urlaubskonten |         |              |            |            |             |  |  |  |  |  |
|----------------------------------------------------------------------------------------------------|-------------|-------------------------------|---------|--------------|------------|------------|-------------|--|--|--|--|--|
|                                                                                                    | ID          | BENUTZER                      | VORTRAG | JAHRESURLAUB | AUSSTEHEND | VERBRAUCHT | VERBLEIBEND |  |  |  |  |  |
|                                                                                                    | 1           | semere                        | 0       | 25           | 3          | 0          | 22          |  |  |  |  |  |
| Zeitraum der Zeitkonten           01         07         0         2019         0           22         0         10         0         2019         0         0           Q         0         0         0         0         0         0         0         0         0         0         0         0         0         0         0         0         0         0         0         0         0         0         0         0         0         0         0         0         0         0         0         0         0         0         0         0         0         0         0         0         0         0         0         0         0         0         0         0         0         0         0         0         0         0         0         0         0         0         0         0         0         0         0         0         0         0         0         0         0         0         0         0         0         0         0         0         0         0         0         0         0         0         0         0         0         0         0         0         0         0 |             |                               |         |              |            |            |             |  |  |  |  |  |

## 6.3 Is it possible to set out of office time (otrs functionality) automatically?

Yes it is. Please just configure the script (/opt/otrs/bin/otrs.VacSetOutOfOffice.pl in crontab. It is necessary to run the script each day. Prefered time is 1 o'clock.

License

becon © 2013-2019 becon GmbH